# ISA ONLINE ELECTIONS 2023 1 NOVEMBER (8 AM) TO 5 NOVEMBER (5 PM)

Only one vote can be cast from one IP

If multiple attempts are done to log in, the system may block you for 30-60 minutes

### 1. Visit https://isaweb.in

2. Click Vote Now

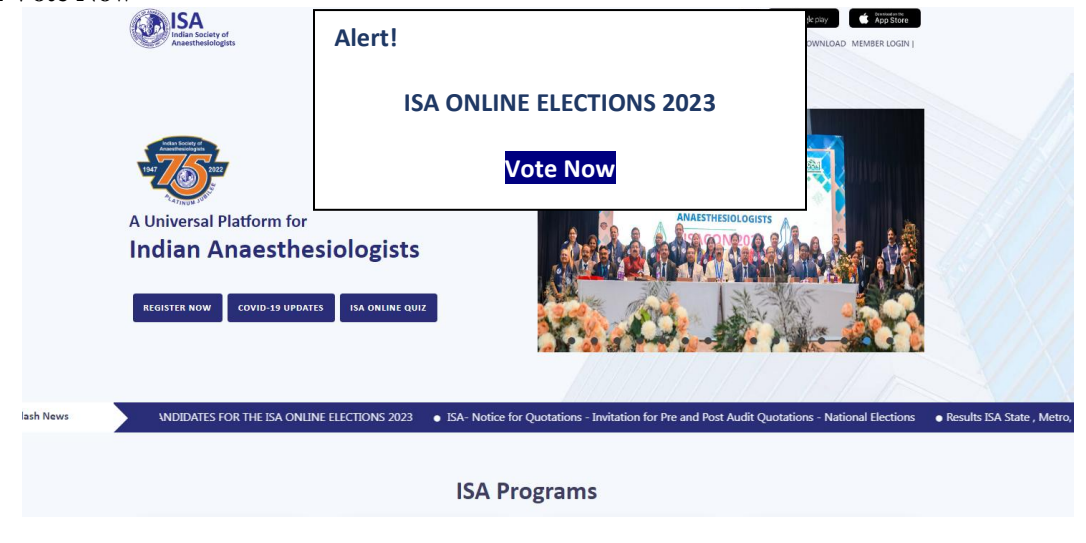

3. Enter Your Email ID and Password (isaweb.in Login Username & Password)

| '*' Fields are Mandatory Email ID* Email ID Password* Password |                               | Member Login             | Î. |
|----------------------------------------------------------------|-------------------------------|--------------------------|----|
| Email ID Password* Password                                    | Email ID*                     | '*' Fields are Mandatory |    |
| Password                                                       | Email ID<br>Password*         |                          |    |
| Login Forgot Password ?                                        | Password<br>Checkbox<br>Login | Forgot Password ?        |    |

Note: Do click on Checkbox.

If you do not remember your username and password, click on Forgot Password, and then enter your ISA Number and get the login credentials by SMS or Email on your registered mobile number and email, respectively.

## **ISA ONLINE ELECTIONS 2023**

4. List of Contestants: Click Next to Proceed.

### CANDIDATES

#### **Post: Vice President Elect**

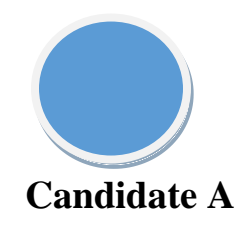

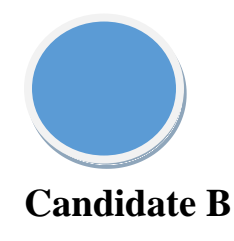

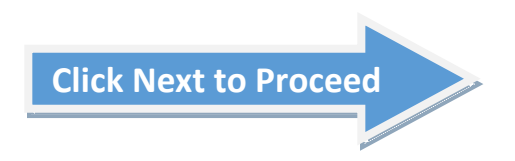

#### **Post: President Elect**

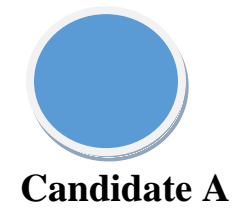

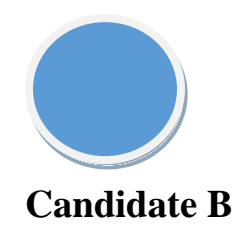

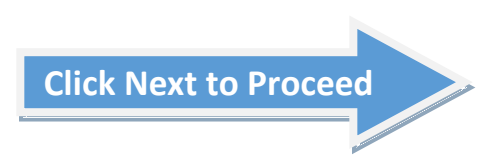

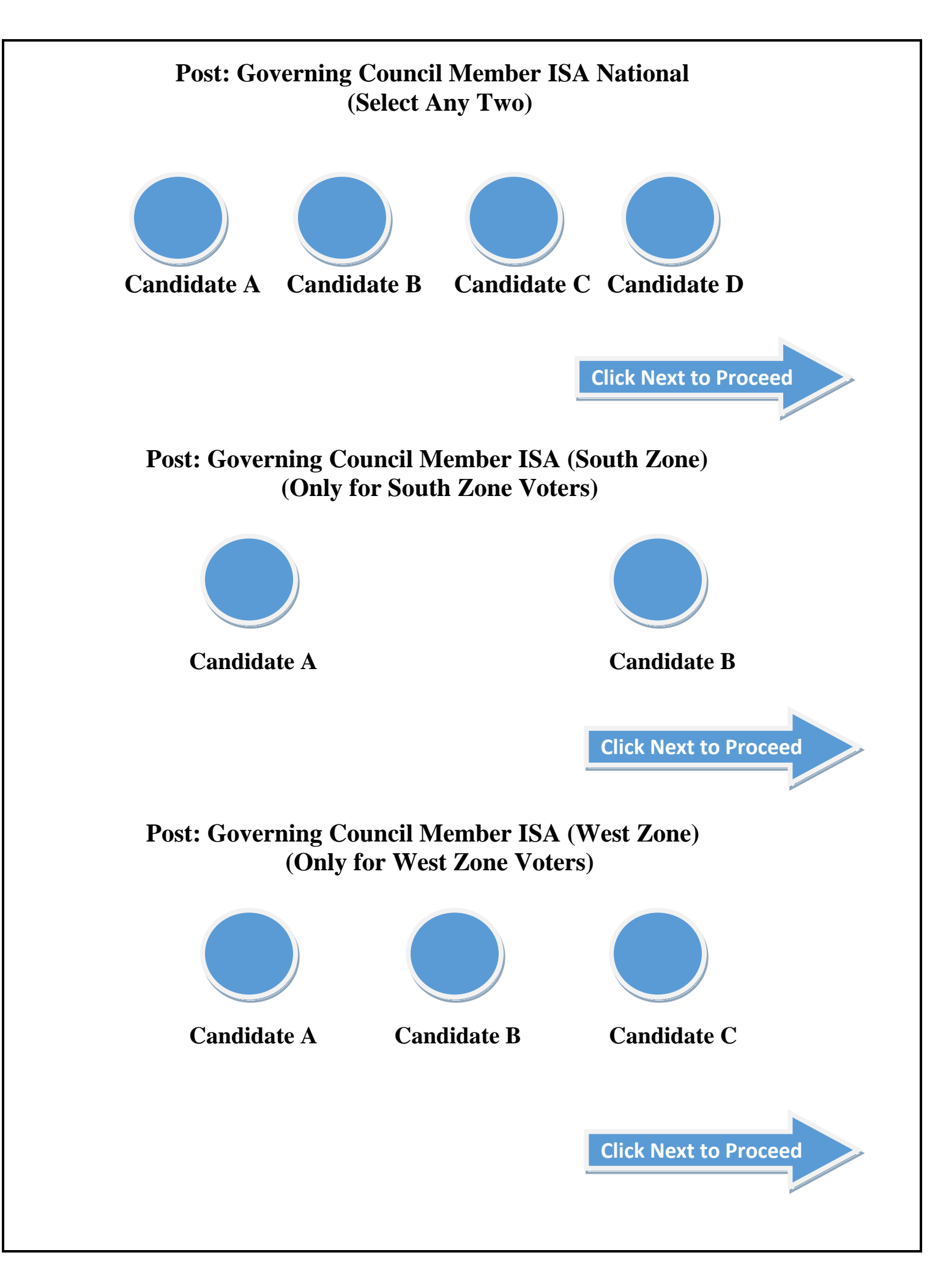

|   | Kegistered Mobile Number                                                                                                    |   |
|---|----------------------------------------------------------------------------------------------------|---|
|   | '*' Fields are Mandatory                                                                                                    |   |
|   |                                                                                                    |   |
|   | Generate OTP                                                                                                    |   |
| _ |                                                                                                    |   |
|   | '*' Fields are Mandatory                                                                                                    | _ |
|   | ייי' Fields are Mandatory<br>סדףי                                                                                                    |   |
|   | ۲*' Fields are Mandatory<br>OTP*<br>DTP<br>OTP sent to your Mobile Number.<br>Kindly wait for 1 - 2 Mins to receive OTP.                                                                                   |   |
|   | '*' Fields are Mandatory         OTP*         DTP         OTP sent to your Mobile Number.         Kindly wait for 1 - 2 Mins to receive OTP.         Continue         Resend OTP         Clear All / Reset |   |

### **ISA ONLINE ELECTIONS 2023**

7. Click Candidate Name.

You have maximum of 3 Minutes to complete voting.

You Have 1m 38s minutes to complete voting process.

Do not refresh this page or else you need to Re-login!!!

Post Name: Vice President ISA National Candidate A

**Candidate B** 

Click on checkbox (It is mandatory to make a selection)

Next

You Have 1m 38s minutes to complete voting process.

Do not refresh this page or else you need to Re-login!!!

Post Name: President Elect ISA National

Candidate A

Output

Candidate B

Click on checkbox<br/>(It is mandatory to make a selection)

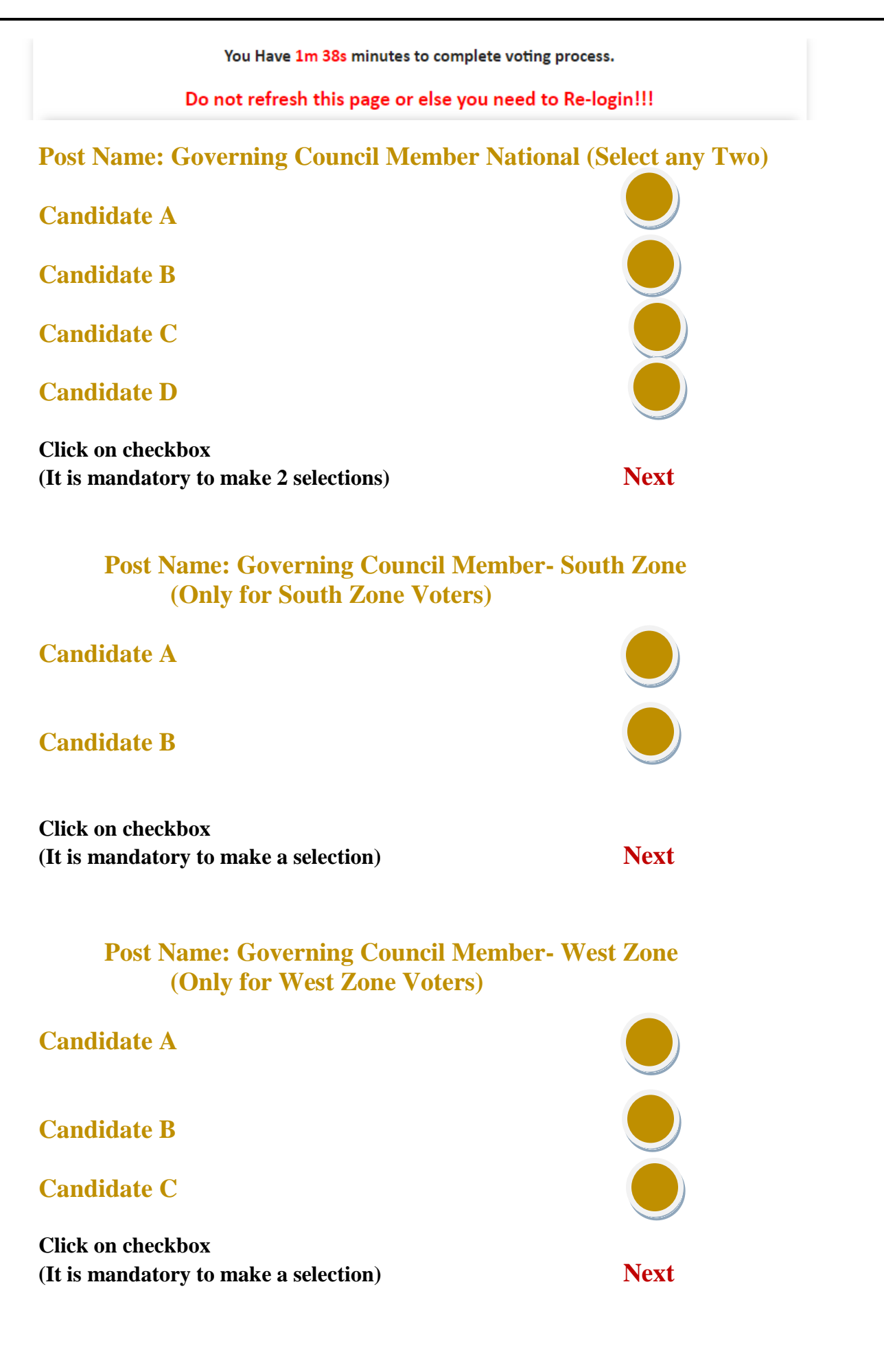

## **ISA ONLINE ELECTIONS 2023**

- 8. Confirm Your Selection Before Voting
- 9. Once Voting Process Competes you will receive SMS with Voting Reference Number

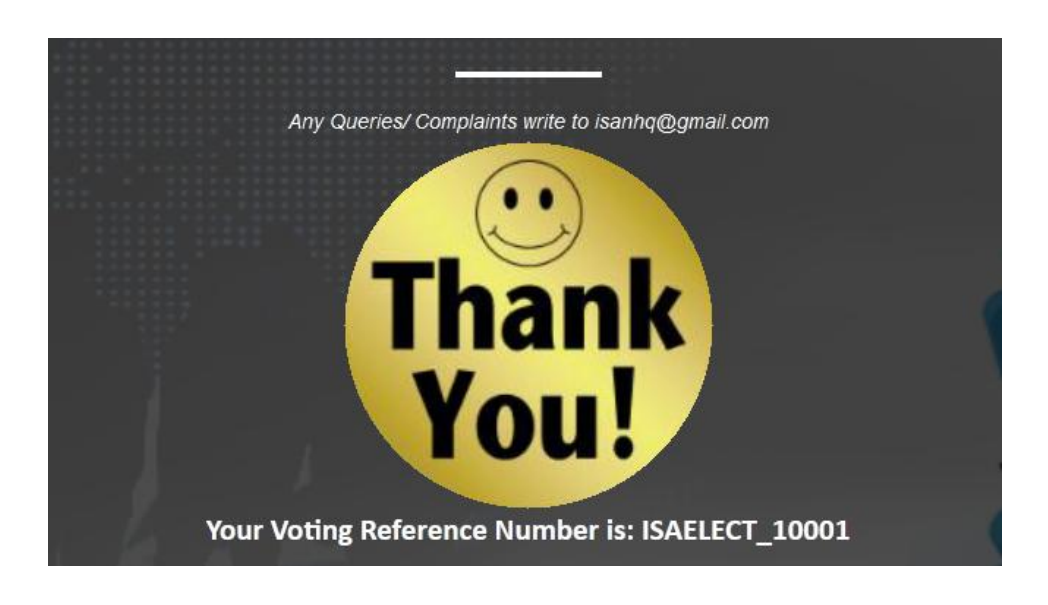